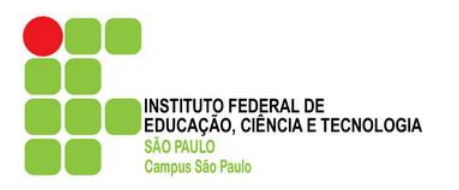

# Instituto Federal de São Paulo

# Campus São Paulo

Tutorial passo a passo para conexão na rede *wireless* com dispositivos móveis Android

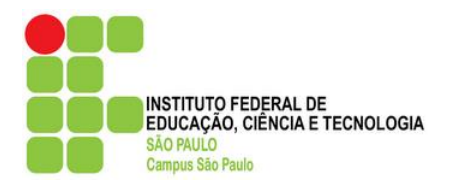

#### Histórico do documento

| Autoria          | Diretoria Adjunta de Tecnologia da Informação |
|------------------|-----------------------------------------------|
| Data de revisão  | 18/02/2016                                    |
| Número de versão | 1.1                                           |

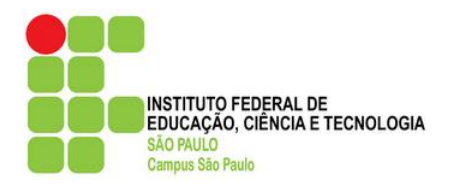

## Observações:

Os passos a seguir abrangem a versão 4.x do Android e suas derivações (4.0, 4.1, 4.1.2, etc.), para smartphone e tablet;

Caso seu aparelho (smartphone ou tablet) possua uma versão inferior ou superior à versão 4.x, este tutorial também lhe servirá de base para configurar a conexão na rede *wireless*.

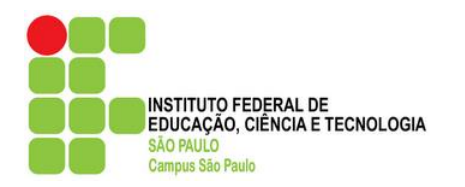

Pontos de rede do Campus São Paulo disponíveis para acesso sem fio:

### • WIFI-SPO.IFSP

Obs.: Esta rede wi-fi encontra-se espalhada por diversos pontos dentro das dependências do *Campus*. O Android 4.x armazena as configurações de proxy por rede, portanto, só é preciso configurá-lo na primeira vez de sua utilização.

#### Configurando o Proxy e Porta no Android 4.x (smartphones e tablets)

1. Na tela principal do seu aparelho, localize o botão de "Menu de Aplicativos" e acione-o. Geralmente, é representado por um ícone com quadradinhos brancos na parte inferior ou direita da tela.

- Celular:

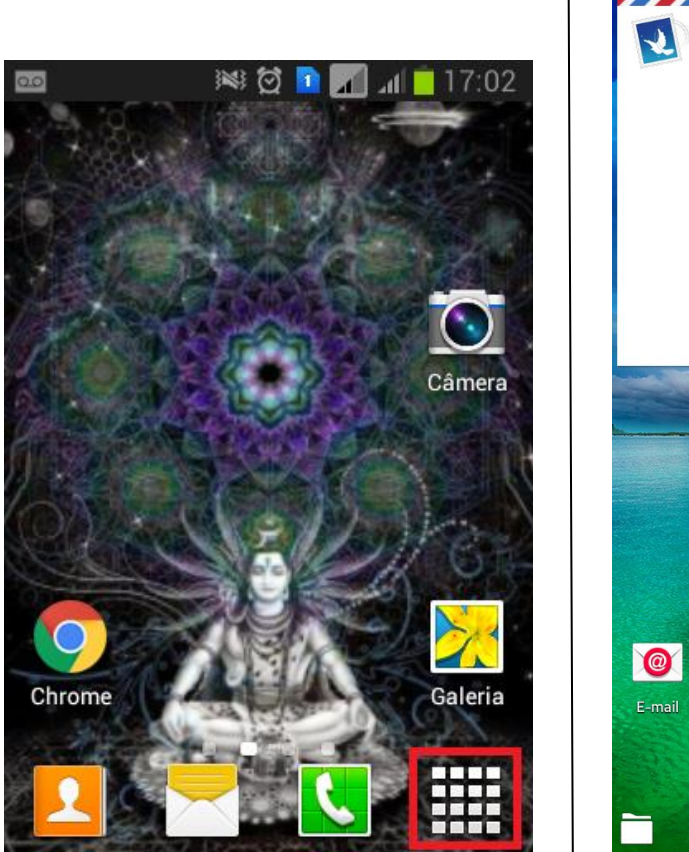

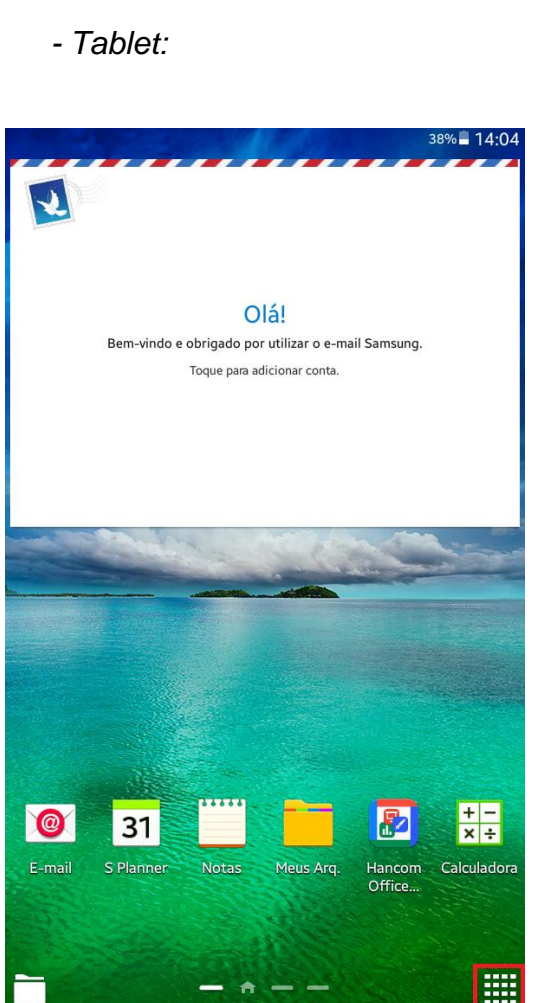

Diretoria Adjunta de Tecnologia da Informação Campus São Paulo

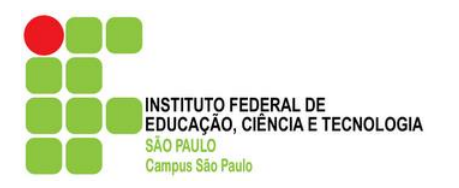

- Dentro do "Menu de Aplicativos", localize a opção de "Config." ou "Configurar" e acione-a. Geralmente, ela é representada por um ícone de engrenagem.
- Celular:

Tablet:

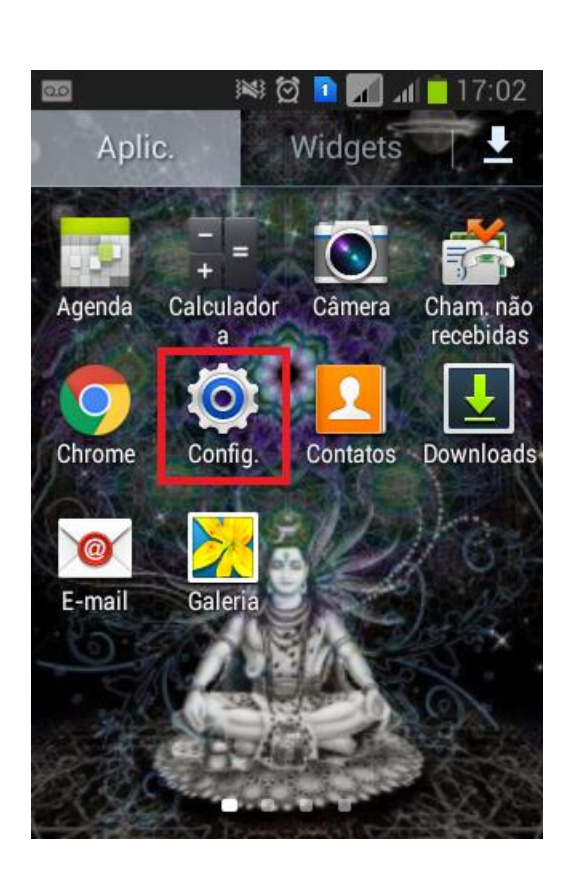

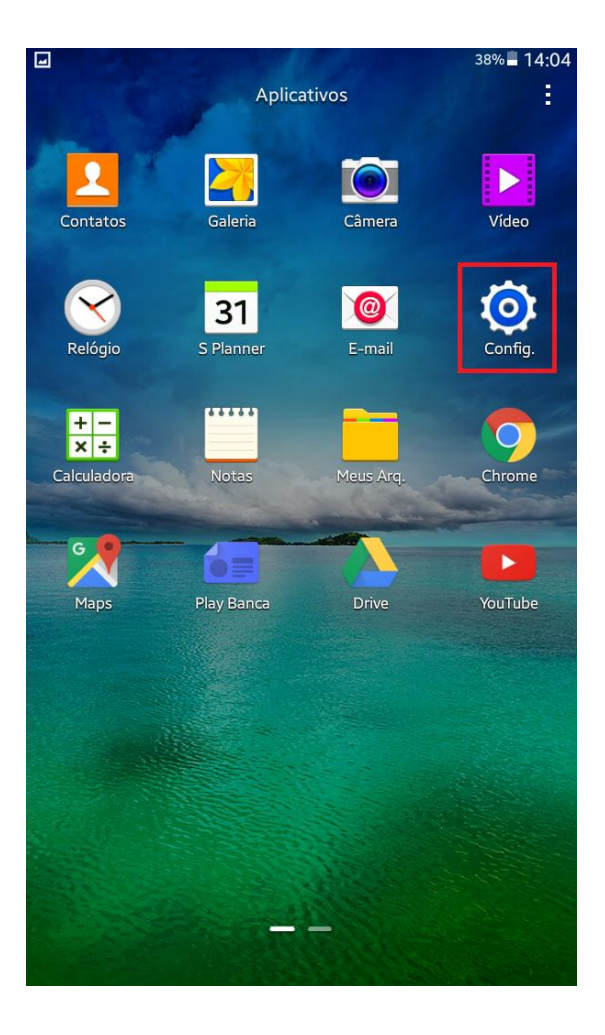

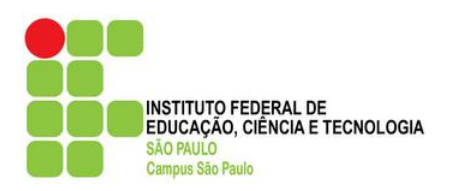

- 3. Ative a opção "Wi-Fi" para que o aparelho detecte os pontos de rede *wireless* disponíveis. Após detectar a rede *wireless* **WIFI-SPO.IFSP**, selecione-a.
- Celular:

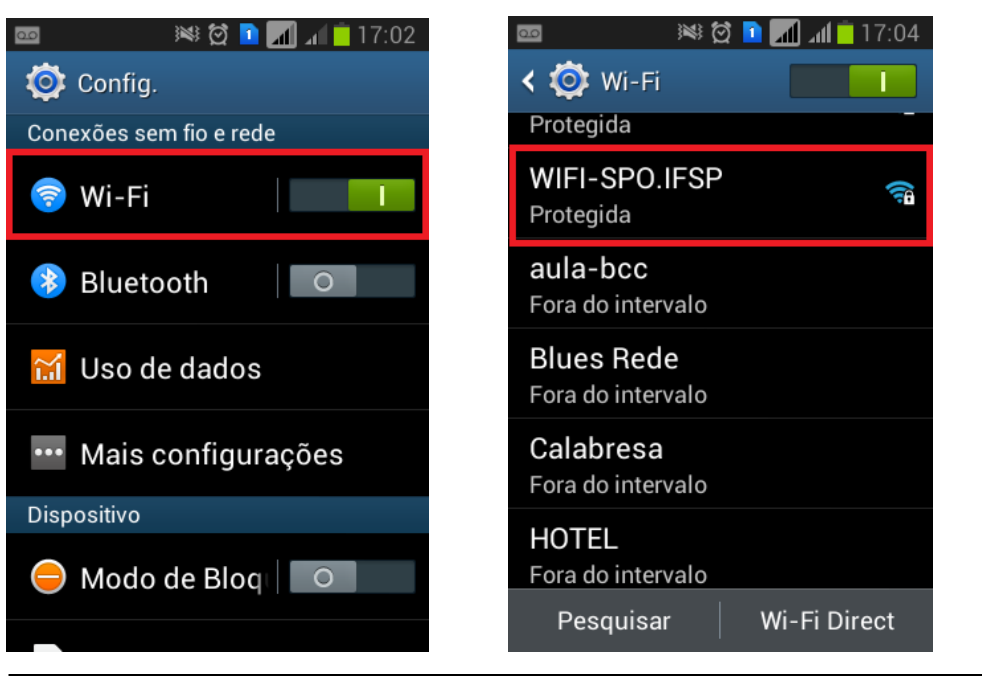

#### - Tablet:

| ∲ 🖬                            |                                                             |           | 37% 🖻 14:33      |
|--------------------------------|-------------------------------------------------------------|-----------|------------------|
| Config.                        |                                                             | Pesquisar | Wi-Fi Direct     |
| CONEXÕES<br>Wi-Fi<br>Bluetooth | Wi-Fi<br>REDES Wi-Fi<br>conexao3g<br>Protegida              |           | R                |
| Modo Offline                   | WIFI-SPO.IFSP<br>Protegida<br>WIFI-SPO.EVENTOS<br>Protegida |           | <b>?</b> 1<br>71 |
| 🔝 Uso de dados                 | Labore<br>Protegida (WPS disponível)                        |           | <b>a</b>         |
| O Local                        | CCINET<br>Protegida (WPS disponível)                        |           | िन्द्रि          |

#### Diretoria Adjunta de Tecnologia da Informação *Campus* São Paulo

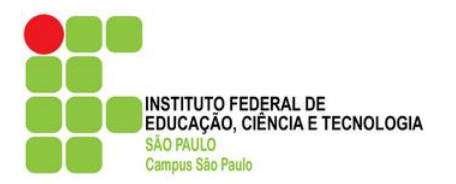

4. Acionando a rede WIFI-SPO.IFSP, é requisitada a senha de segurança desta rede. Antes de inseri-la, deslize a tela para baixo, até que ocorra a exibição da opção "Exibir opções avançadas". Marque esta opção, e em "Configurações de proxy", escolha a opção Manual.

-C

| Celular                   | -Tablet                                                                              |               |
|---------------------------|--------------------------------------------------------------------------------------|---------------|
|                           | ф <b></b> 39%                                                                        | <b>1</b> 4:53 |
|                           | Co WIFI-SPO.IFSP                                                                     | :             |
|                           | CON Senha                                                                            |               |
|                           | Exibir senha                                                                         |               |
|                           | Mostrar opções avançadas                                                             | <b>~</b> (1)  |
| a 🛛 😻 🔯 🖻 📶 📶 💆 17:06     | Proxy                                                                                | -             |
| WIEL-SPO JESP             | Manual                                                                               |               |
| Senha                     | Proxy HTTP utilizado pelo browser, mas não pode ser utilizado por outras aplicações. | <b>*</b> A    |
|                           | Nome de host do proxy                                                                | <b>7</b> 0    |
|                           | proxy.example.com                                                                    |               |
| L Exibir senha            | Porta do proxy                                                                       |               |
| Mostrar opções avançadas  | 8080                                                                                 |               |
|                           | Cancelar Conectar                                                                    |               |
| Manual                    | 1 2 3 4 5 6 7 8 9                                                                    | 0             |
| Manuai                    | qwertyui op                                                                          |               |
| Proxy HTTP utilizado pelo | asdfghjkl                                                                            | ок            |
| browser, mas não pode ser | ∱ z x c v b n m ,! .3                                                                |               |
| Cancelar Conectar         | Ctrl Sym                                                                             |               |

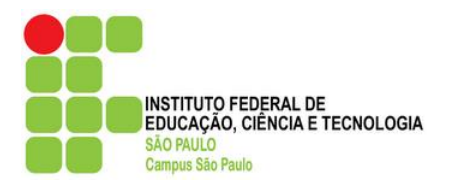

5. Surgirá então as opções "Nome de host do proxy" e "Porta do Proxy". Primeiro, informe o "Nome de host do proxy", **10.102.2.253.** Feito isso, acione a opção "Porta" e informe **3128**.

| - Celular                                              | -Tablet                                           |
|--------------------------------------------------------|---------------------------------------------------|
|                                                        | ∳ 🖬 45% 🖬 15:35                                   |
|                                                        | Co WIFI-SPO.IFSP                                  |
|                                                        | CON                                               |
|                                                        | Exibir senha                                      |
| 🚥 😻 🙋 🖻 📶 📶 📋 17:07                                    | Mostrar opções avançadas                          |
| WIFI-SPO.IFSP                                          | Manual                                            |
| Mostrar opções avançadas                               | Proxy HTTP utilizado pelo browser, mas não pode 🗟 |
| Config. de proxy                                       | ser utilizado por outras aplicações.              |
| Manual                                                 | 10.102.2.253                                      |
|                                                        | Porta do proxy                                    |
| Proxy HTTP utilizado pelo<br>browser, mas não pode ser | 3128                                              |
| utilizado por outras aplicações                        | Cancelar Conectar                                 |
| 10 102 2 253                                           |                                                   |
| Derta de provu                                         | qwertyuiop 43                                     |
| 3128                                                   | asdfghjkl Próx.                                   |
|                                                        | <u>↑ z x c v b n m ,</u> ↑                        |
| Cancelar Conectar                                      | Ctrl Sym 🗐 @ 💾 ; 4 🕨                              |

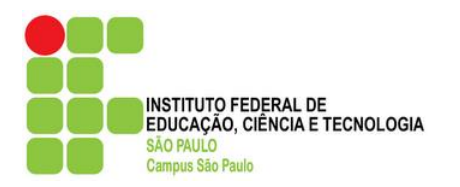

6. Marque a opção "Exibir senha" para certificar-se de que a senha será informada corretamente. Digite no campo de senha **wifispoifspsp** 

| -Tablet

- Celular

|                                                              | ф 🖬 45%                                                                                 | 15:40      |
|--------------------------------------------------------------|-----------------------------------------------------------------------------------------|------------|
|                                                              | Co WIFI-SPO.IFSP                                                                        | :          |
|                                                              | CON Senha                                                                               | 1          |
|                                                              | wifispoifspsp                                                                           | 20         |
| 🗔 📷 🤐 🕅 🚺 🗐 🗐 🚛 17:07                                        | Exibir senha                                                                            |            |
|                                                              | Mostrar opções avançadas                                                                | <b>7</b> 0 |
| WIFI-SPO.IFSP                                                | Proxy                                                                                   |            |
|                                                              | Manual                                                                                  |            |
| Senha                                                        |                                                                                         | -          |
| wifispoifspsp                                                | Proxy HTTP utilizado pelo browser, mas não pode<br>ser utilizado por outras aplicações. |            |
| willsbollsbab                                                | Nome de host do proxy                                                                   | <b>7</b> 0 |
| 🗹 Exibir senha                                               | 10.102.2.253                                                                            |            |
|                                                              | Porta do proxy                                                                          | <b>70</b>  |
| Mostrar opções avançadas                                     | 3128                                                                                    |            |
|                                                              | Caralan Caralan                                                                         |            |
| Config. de proxy                                             | Cancelar Conectar                                                                       |            |
| Manual                                                       | 1 2 3 4 5 6 7 8 9                                                                       | 0          |
|                                                              | qwertyui op                                                                             |            |
| Proxy HTTP utilizado pelo                                    | asdfghjkl                                                                               | Próx.      |
| browser, mas não pode ser<br>utilizado por outras aplicações | <b>☆ z x c v b n m</b> ,!.?                                                             | Û          |
| Cancelar Conectar                                            | Ctrl Sym 📺 Português                                                                    |            |

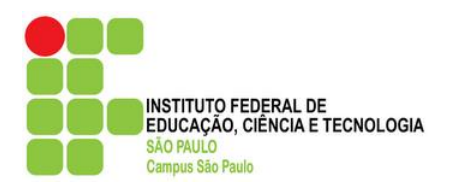

 Para concluir esta etapa, pressione o botão "Conectar". A tela anterior (Wi-Fi) será exibida, e já mostrará que o aparelho agora está conectado a rede WIFI-SPO.IFSP.

I -Tahlet

- Celular

| Sciular                    | Tablet         |                                                |
|----------------------------|----------------|------------------------------------------------|
|                            |                | 🔋 37%∎ 14:09                                   |
|                            | Config.        | Pesquisar   Wi-Fi Direct                       |
|                            | CONEXÕES       | Wi-Fi                                          |
|                            | 💎 Wi-Fi        | REDES Wi-Fi                                    |
| 🜵 🚥 🛛 😹 🗑 🛐 🔽 📶 刘 👂 17:35  | Diverse at h   | WIFI-SPO.IFSP                                  |
| < 😳 Wi-Fi                  | Bluetooth      | DTI 😪                                          |
| Redes Wi-Fi                | Modo Offli.    | conexao3g                                      |
| WIFI-SPO.IFSP 😪            | 😡 Uso de dad.  | WIFI-SPO.EVENTOS                               |
| CCINET                     | O Local        | Labore<br>Protegida (WPS disponível)           |
| conexao3g                  | 昌 Impressão    | CCINET<br>Protegida (WPS disponível)           |
| Protegida                  | Mais redes     | WIFI-SPO.ELO 😪                                 |
| DTI 🛜                      | DISPOSITIVO    | AndroidAP<br>Fora do intervalo                 |
| Labore                     | 🕟 Visor        | Blues Rede<br>Fora do intervalo                |
| Protegida (WPS disponível) | B Multi janela | HSC_Pacientes e Visitant.<br>Fora do intervalo |
| Pesquisar   Wi-Fi Direct   |                | Minhanet                                       |

**<u>Detalhe</u>**: O Android 4.x armazena as configurações de proxy por rede, e não de forma global. Sendo assim, se você possuir um roteador *wireless* na sua casa, não se preocupe, você conseguirá navegar com seu aparelho na sua residência, ou qualquer outro local sem precisar alterar nenhuma das configurações realizadas.

Diretoria Adjunta de Tecnologia da Informação *Campus* São Paulo

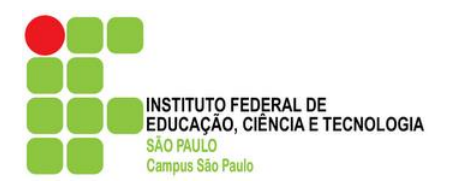

8. Ao acessar o navegador, será apresentada uma tela de login em que você deverá identificar-se, conforme as orientações:

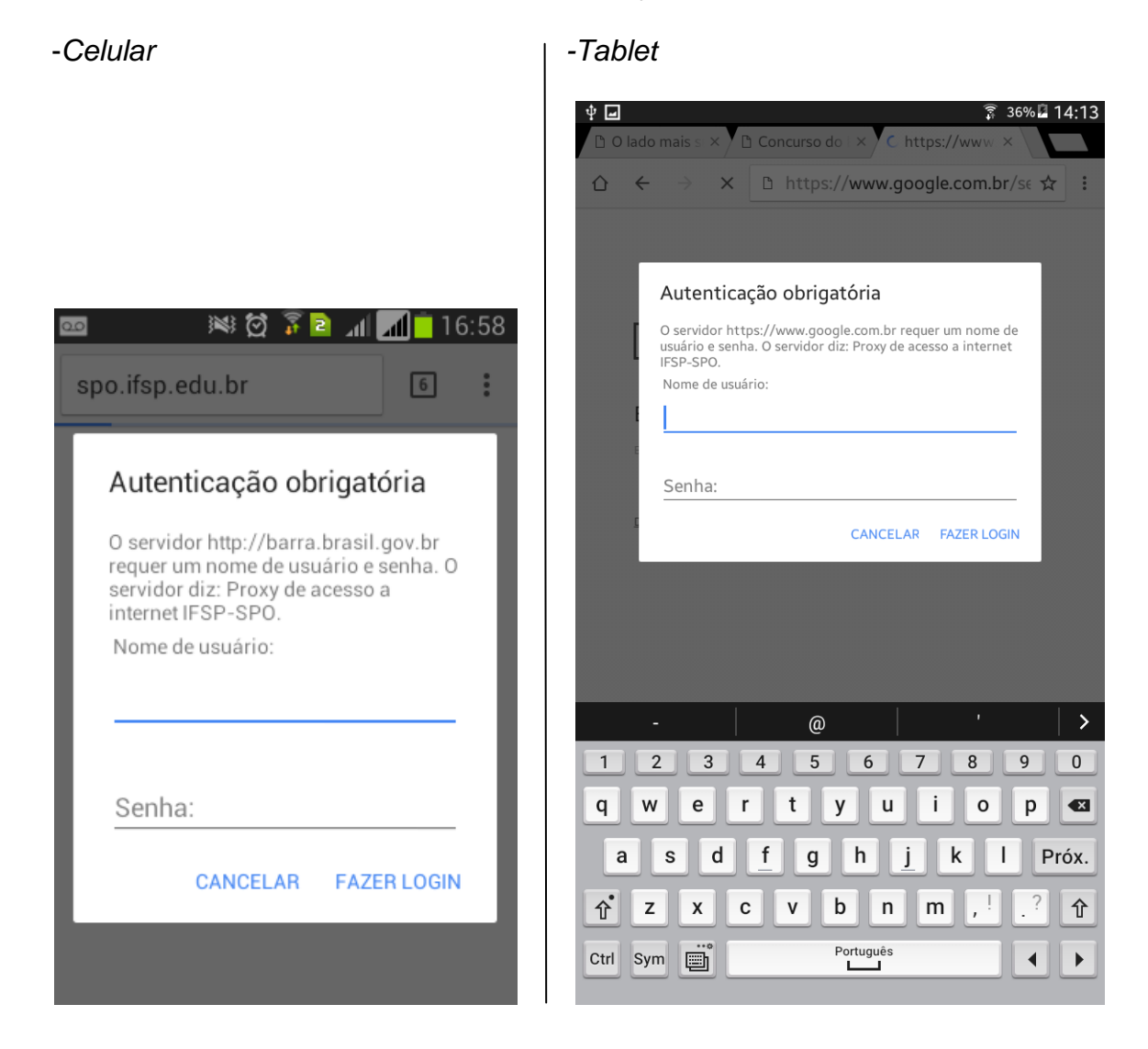

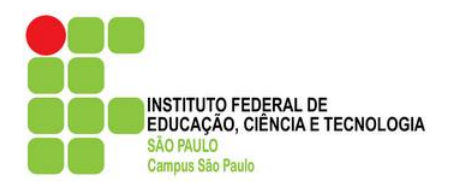

#### Login:

SP + Prontuário

#### Senha:

- <u>Alunos veteranos:</u> para aqueles que efetuaram a rematrícula online, a senha é a mesma da rematrícula. Em caso de esquecimento ou bloqueio, é possível recuperá-la através do site <u>http://central.spo.ifsp.edu.br</u>
- <u>Alunos ingressantes:</u> acesse o site <u>http://central.spo.ifsp.edu.br</u> para cadastrar sua senha.
- <u>Servidores:</u> caso ainda não tenha acesso, solicite-o através do seu e-mail institucional para <u>suporte.spo@ifsp.edu.br</u>. Informe seu prontuário, setor e R.G. Atenção: mensagens enviadas de outros provedores de e-mail diferentes do IFSP serão automaticamente descartados. Caso não se lembre da senha, ou quiser alterá-la, acesse <u>http://central.spo.ifsp.edu.br</u>